### INSTALACIÓN Y CONFIGURACIÓN DHCP SERVER, DNS SERVER Y CONTROLADOR DE DOMINIO, PROXY NO TRANSPARENTE, CORTAFUEGOS, FILE SERVER, PRINT SERVER Y VPN

Alexander Ibañez Casallas e-mail: aibanezc@unadvirtual.edu.co Giovanni Martínez e-mail: gmartinezfa@unadvirtual.edu.co Iván Parra González e-mail: iaparrag@unadvirtual.edu.co Jorge Jonathan Fique Camacho e-mail: jjfiquec@unadvirtual.edu.co

**RESUMEN:** Este artículo evidencia la instalación, configuración y puesta en marcha con GNU/Linux Zentyal Server conforme a las exigencias en losservicios de red en la Infraestructura IT para el proceso integral de migración y capacitación de la infraestructura tecnológica en la empresa Internacional Proveedores de Servicios de Internet ISP. Demuestra la implementacióny ejecución detallada de los servicios de gestión de red DHCP Server, DNS Server, Controlador de Dominio, Proxy no transparente, Cortafuegos, File Server, Print Server y VPN.

**PALABRAS CLAVE**: Zentyal Server, conectividad, DHCP, cortafuegos, File Server, Print Server, Proxy http.

# 1 INTRODUCCIÓN

.

Esta guía incluye las descripciones completas de los tipos de letra, del espaciamiento, y la información relacionada para elaborar sus reportes, basada en los formatos utilizados por la IEEE.

Este articulo exhibe la instalación, configuración y administración GNU/Linux Zentyal Server de alto rendimiento, seguridad y estabilidad acorde a las necesidades empresariales. Aborda los servicios de la red de computadores con bloqueos y permisos de acceso en las comunicaciones, la implementación se enfoca en una solución segura y en el resguardo de la información sensible con un controlador de dominio que administra las credenciales en el inicio de sesión y actúa con un filtro entre la conexión a internet, restricción delos servidores y la comunicación en la red verificando las conexiones de forma segura, aísla las diferentes redes con una zona perimetral segura que protege lasconsultas hacia internet con un proxy que asigna uncertificado aceptado por el cliente para dar continuidad ala comunicación o una alerta de conexión insegura, redirige los puertos en los protocolos, instaura un conjunto de políticas de filtrado de tráfico y regula el uso de los otros puertos definidos en un cortafuego.

# 2. MARCO TEORICO

Zentyal Server Zentyal Server es una distribución de Linux tipo servidor código abierto, basado en Ubuntu que maneja una interface web por medio de Apache. Está diseñado para administrar la infraestructura de red Tiene 2 versiones una developer que es gratuita para su uso, pero no se recomienda para implementar en producción mientras que su versión comercial indica que son una alternativa a Windows server, permitiendo implementar una gran variedad de servicios como el acceso a internet, seguridad de la red, comunicaciones, dominio entre otros.

Se desarrolló con el fin de solucionar los problemas de control y seguridad de las redes en pequeñas y medianas empresas y ser una alternativa más económica frente a Windows server, donde su licenciamiento se basa en cals de acceso al servidor.

La principal característica de Zentyal Server es su Compatibilidad nativa con los protocolos de Microsoft® Exchange Server. Soporte para Microsoft Outlook® 2007, 2010. Compatibilidad nativa con Microsoft Active Directory® 2008, 2008R2, 2012. Email, calendarios, contactos.

#### 2.1 GNU/LINUX ZENTIAL SERVER

El servidor de red Zentyal bajo una distribución GNU/Linux se basa en Ubuntu 18 para administrar los principales servicios de la red informática, controla el acceso a Internet brindando seguridad comunicaciones red mediante el navegador web.

# 2.2. PROCESO DE INSTALACIÓN

GNU/Linux Zentyal se integra con módulos configurables actuando en la red, la fuente del instalador se aloja en su sitio web con el enlace de zentyal-6.2-development-amd64.iso. Al completar la descarga se define la configuración de la máquina virtual e inicia la instalación fijando la zona horaria y teclado.

Luego se asigna el nombre del servidor en la red local, la configuración del usuario, el proxy HTTP para acceder a la red, el cargador de arranque GRUB en el registro principal y la hora local del sistema.

Finalizada la instalación se acepta la advertencia del certificado autoafirmado en la accediendo al puerto 8443 en el navegador, así https://127.0.0.1:8443/

## 3. INSTALACION DE ZENTYAL SERVER

#### 3.1. REQUISITOS DE INSTALACION

.

A nivel de Hardware Zentyal puede funcionar bajo la arquitectura de x86 y x\_64, como requerimientos mínimos a nivel de memoria RAM de debe tener 1 Gb y un disco duro de 30 Gb y dos tarjetas de red.

#### 3.2. INSTALACION DE S.O. Ubuntu Server 20.04

Se crea un VM donde se instalará el S.O. Ubuntu Server 20.04.

Se selecciona el idioma en el cual se instalará el S.O.

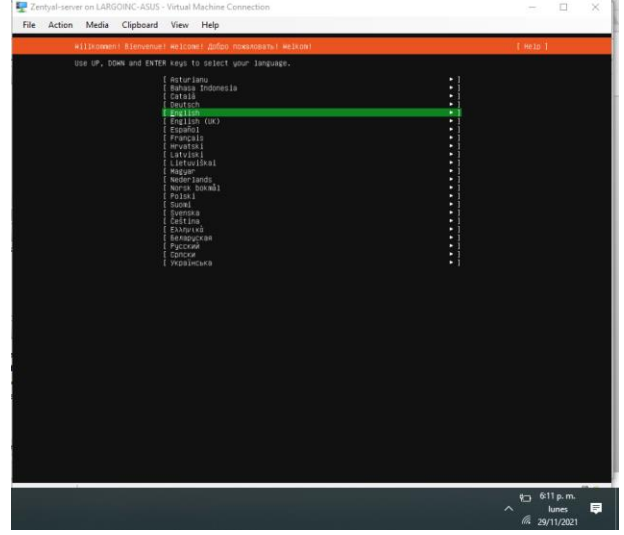

Imagen 1. Inicio de instalación del S.O.

En este paso se seleccionará el idioma del teclado o lo seleccionamos la detección de manera automática.

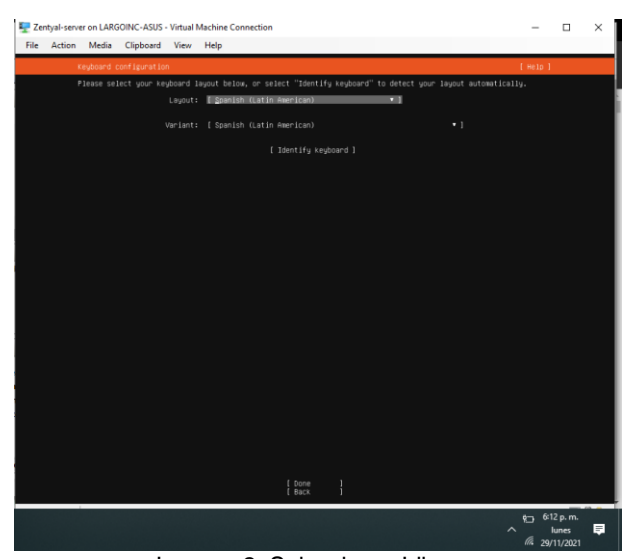

Imagen 2. Seleccionar Idioma.

Podemos seleccionar la configuración de la tarjeta de red tomando el direccionamiento IP automático o de manera estática.

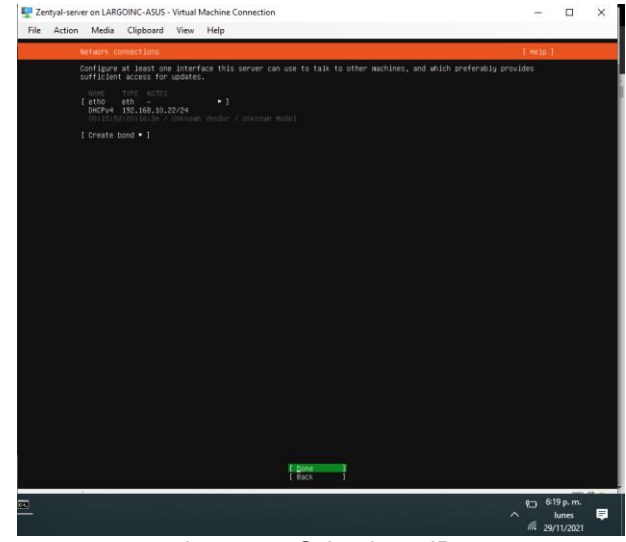

Imagen 3. Seleccionar IP.

Dejamos por defecto la URL donde podemos descargar una imagen espejo del S.O.

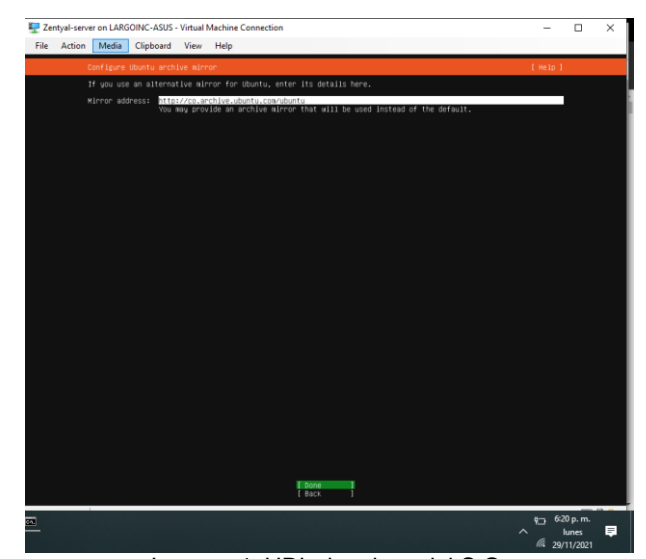

Imagen 4. URL de mirror del S.O.

Seleccionamos el disco en el cual se configuraran las particiones que se requiere para la instalación del S.O.

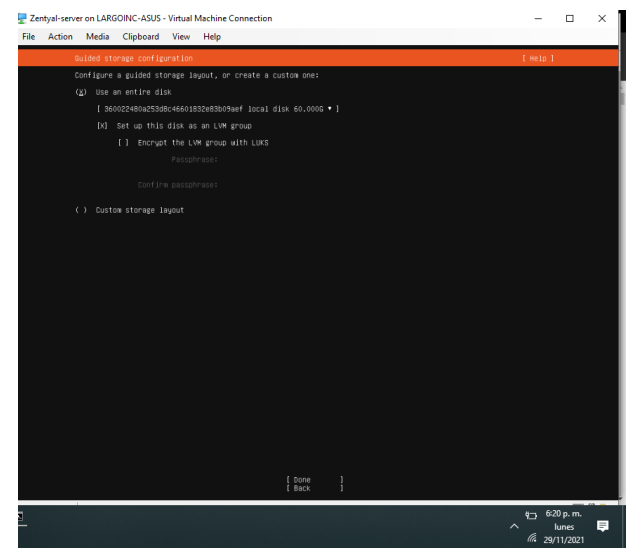

.

Imagen 5. Selección del disco de almacenamiento.

Confirmamos la configuración por defecto de las particiones de las unidades o las ajustamos de acuerdo con nuestras necesidades.

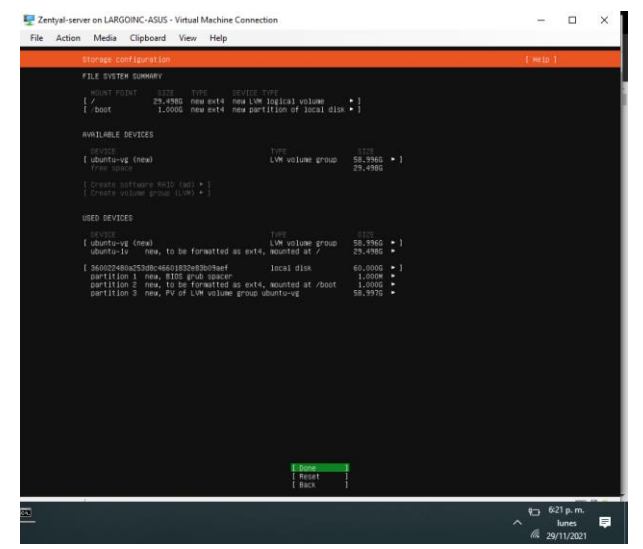

Imagen 6. Configuración de las particiones.

Configuramos el nombre del usuario, nombre del servidor y la contraseña del usuario root o administrador.

| Zentyal- | erver on LAR | GOINC-ASUS   | - Virtual          | achine Connection                                                          | -      |          | $\times$ |
|----------|--------------|--------------|--------------------|----------------------------------------------------------------------------|--------|----------|----------|
| File Act | on Media     | Clipboard    | View               | Help                                                                       |        |          |          |
|          | Profile s    | etup         |                    |                                                                            | [ Help | 1        |          |
|          | Enter the    | username an  | d passus<br>is sti | d you will use to log in to the system. You can configure needed for suda. |        |          |          |
|          |              |              | alexi              | deribanez                                                                  |        |          |          |
|          | Vour s       | erver's name | tent:              | l-sarupr                                                                   |        |          |          |
|          |              |              | The r              | me it uses when it talks to other computers.                               |        |          |          |
|          |              | k a username | alex:              | deribanez                                                                  |        |          |          |
|          |              |              | ****               | *****                                                                      |        |          |          |
|          |              |              |                    | *****_                                                                     |        |          |          |
|          |              |              |                    |                                                                            |        |          |          |
|          |              |              |                    |                                                                            |        |          |          |
|          |              |              |                    |                                                                            |        |          |          |
|          |              |              |                    |                                                                            |        |          |          |
|          |              |              |                    |                                                                            |        |          |          |
|          |              |              |                    |                                                                            |        |          |          |
|          |              |              |                    |                                                                            |        |          |          |
|          |              |              |                    |                                                                            |        |          |          |
|          |              |              |                    |                                                                            |        |          |          |
|          |              |              |                    |                                                                            |        |          |          |
|          |              |              |                    |                                                                            |        |          |          |
|          |              |              |                    |                                                                            |        |          |          |
|          |              |              |                    |                                                                            |        |          |          |
|          |              |              |                    |                                                                            |        |          |          |
|          |              |              |                    | [ bone ]                                                                   |        |          | Γ.       |
|          |              |              |                    |                                                                            | ¢_ 6   | 23 p. m. |          |
|          |              |              |                    |                                                                            | ^      | lunes    |          |

Imagen 7. Configuración del usuario root.

Validación del proceso de instalación del S.O. y posterior reinicio.

| <br>a Media Clipboard View Help                                                                                                    |        |  |
|----------------------------------------------------------------------------------------------------|--------|--|
| Installing system                                                                                                    | Help ] |  |
| <pre>shada tiyetar years y actional config<br/>maka tiyetar years y actional config<br/>maka tiyetar years y actional tipe<br/>config maka tiyetar years y actional<br/>config maka years years y actional<br/>config maka years years y actional<br/>config maka years years years years<br/>years years years years years years<br/>years years years years years years<br/>years years years years years years<br/>years years years years years years<br/>years years years years years years<br/>years years years years years years<br/>years years years years years years<br/>years years years years years years<br/>years years years years years years years<br/>years years years years years years years<br/>years years years years years years years<br/>years years years years years years years<br/>years years years years years years years<br/>years years years years years years years<br/>years years years years years years years<br/>years years years years years years years years<br/>years years years years years years years<br/>years years years years years years<br/>years years years years years years<br/>years years years years years years<br/>years years years years years years<br/>years years years years years years<br/>years years years years years years<br/>years years years years years years<br/>years years y</pre> |        |  |
|                                                                                                    |        |  |

Imagen 8. Proceso de instalación.

Configuración y asignación de una IP estática en el servidor como buena práctica y mejor administración.

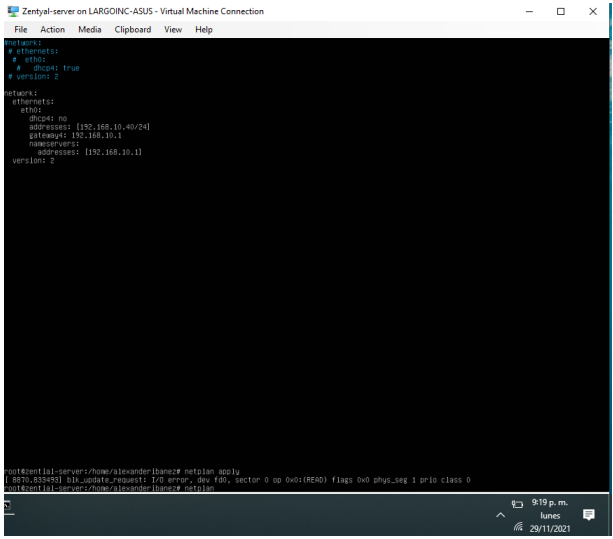

Imagen 9. Configuración de IP estática.

## **3.3. INSTALACION DE ZENTYAL**

.

Procedemos a hacer la actualización del servidor ejecutando los comandos como modo root apt-get update y apt-get upgrate.

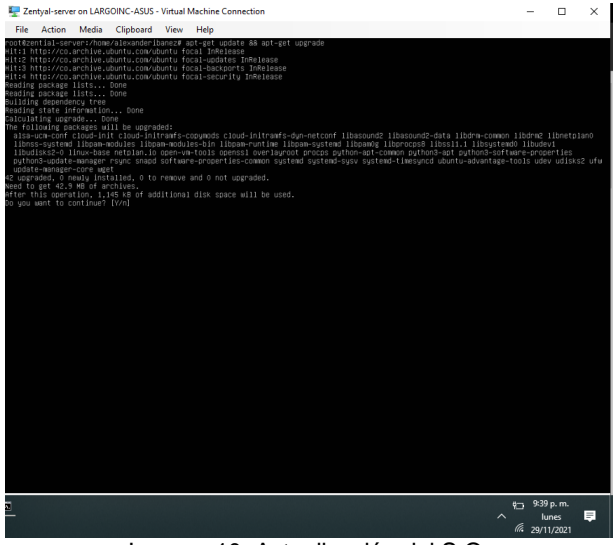

Imagen 10. Actualización del S.O.

Luego de tener actualizado el S.O. procedemos con la instalación de Zentyal descargando el script de instalación de la siguiente url: wget https://zentyal.com/zentyal\_installer.sh

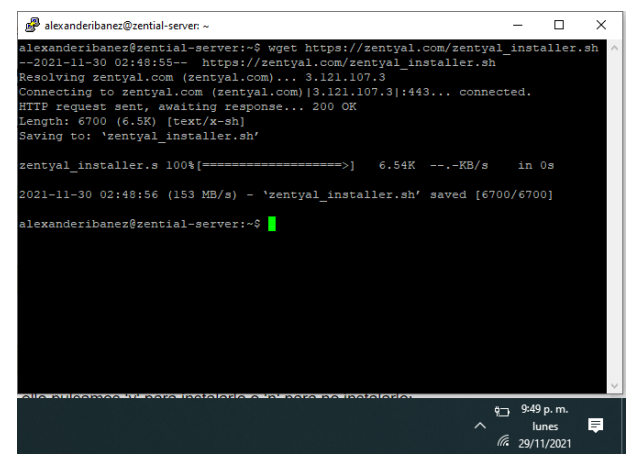

Imagen 11. Descarga del script de instalación.

Ahora procedemos a proporcionar permisos para la ejecución al script con el comando y ejecución del script para el proceso de instalación y confírmanos su instalación.

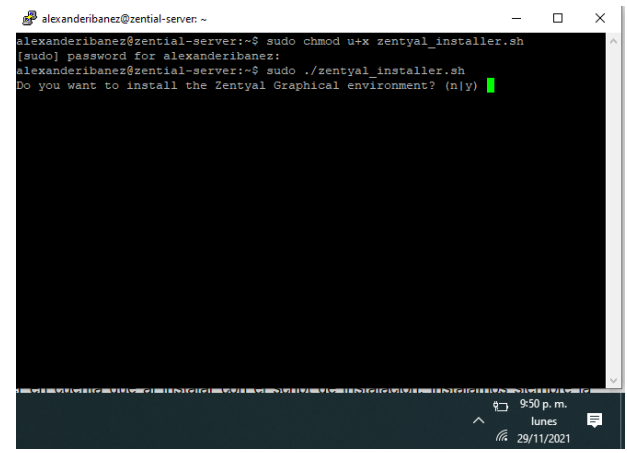

Imagen 12. Permisos y ejecución del script.

Luego de varios minutos se termina la instalación de forma satisfactoria donde nos indica la URL de ingreso a la plataforma de administración:

| 🧬 alexanderibanez@zential-server: ~                           |             | - (       | ⊐ ×     |
|---------------------------------------------------------------|-------------|-----------|---------|
|                                                               |             |           |         |
| Setting up libevview3-3:amd64 (3.36.10-Oubuntul)              |             |           |         |
| Setting up xorg (1:7.7+19ubuntul4)                            |             |           |         |
| Setting up 1xde (10)                                          |             |           |         |
| Setting up evince (3.36.10-Oubuntul)                          |             |           |         |
| Setting up zenbuntu-desktop (7.0.lubuntul)                    |             |           |         |
| Synchronizing state of lxdm.service with SysV service script  | with /      | lib/sys   | stemd/s |
| ystemd-sysv-install.                                          |             |           |         |
| Executing: /lib/systemd/systemd-sysv-install disable lxdm     |             |           |         |
| Removed /etc/systemd/system/display-manager.service.          |             |           |         |
| Processing triggers for initramfs-tools (0.136ubuntu6.6)      |             |           |         |
| update-initramfs: Generating /boot/initrd.img-5.4.0-91-generi |             |           |         |
| Processing triggers for dictionaries-common (1.28.1)          |             |           |         |
| Processing triggers for libgdk-pixbuf2.0-0:amd64 (2.40.0+dfsg | -3ubur      | itu0.2)   |         |
| Processing triggers for libc-bin (2.31-Oubuntu9.2)            |             |           |         |
| OK                                                            |             |           |         |
|                                                               |             |           |         |
|                                                               |             |           |         |
| Installation complete, you can access the Zentyal Web Interfa | ce at       |           |         |
|                                                               |             |           |         |
| * https:// <zentyal-ip-address>:8443/</zentyal-ip-address>    |             |           |         |
|                                                               |             |           |         |
|                                                               |             |           |         |
| alexanderibanez@zential-server:~\$                            |             |           |         |
|                                                               | <u>8</u> -3 | 9:59 p. m | h.      |
|                                                               | ~ _         | lunes     | =       |
|                                                               | a           | 20/11/20/ | 21      |

Imagen 13. Finalización de la Instalación.

Ingresamos a la URL para validar el ingreso donde introduciremos el usuario y contraseña root o administrador del S.O.

.

| Zentyal          |                    | +                           |                    |                      | •   |              |               | ×       |
|------------------|--------------------|-----------------------------|--------------------|----------------------|-----|--------------|---------------|---------|
| ← → G            | A No es seguro 🛛 🕸 | ttps://192.168.10.40:8443/L | .ogin/Index        |                      | \$  |              | * 4           | :       |
| III Aplicaciones | 🕆 Ingreso a Campus | B Brainly.lat - Aprendi     | Updated Microsoft  | B Online Books To Re | **  |              | Lista de      | lectura |
|                  |                    |                             |                    |                      |     |              |               | Î       |
|                  |                    |                             |                    |                      |     |              |               |         |
|                  |                    |                             | ont                |                      |     |              |               |         |
|                  |                    |                             | ent                | yal                  |     |              |               |         |
|                  |                    |                             |                    | -                    |     |              |               |         |
|                  |                    | Username                    |                    |                      |     |              |               |         |
|                  |                    |                             |                    |                      |     |              |               |         |
|                  |                    | Password                    |                    |                      |     |              |               |         |
|                  |                    |                             |                    |                      |     |              |               |         |
|                  |                    |                             |                    |                      |     |              |               |         |
|                  |                    | ENTER                       |                    |                      |     |              |               |         |
|                  |                    |                             |                    |                      |     |              |               |         |
|                  |                    |                             | Created by Zentyal |                      |     |              |               |         |
|                  |                    |                             |                    |                      |     |              |               |         |
|                  |                    |                             |                    |                      |     |              |               |         |
|                  |                    |                             |                    |                      | 4.0 | 10:02        | 0.0           |         |
| <u> </u>         |                    |                             |                    |                      | ^   | lui<br>29/11 | nes<br>1/2021 | ₽.      |

Imagen 14. Página principal del portal de acceso.

4. TEMÁTICA 1. DHCP SERVER, DNS SERVER Y CONTROLADOR DE DOMINIO

Implementación y configuración detallada del acceso de una estación de trabajo GNU/Linux a través de un usuario y contraseña, así como también el registro de dicha estación en los servicios de Infraestructura IT de Zentyal.

Se inicia el proceso de instalación de los servicios que se requieren implementar en nuestro entorno.

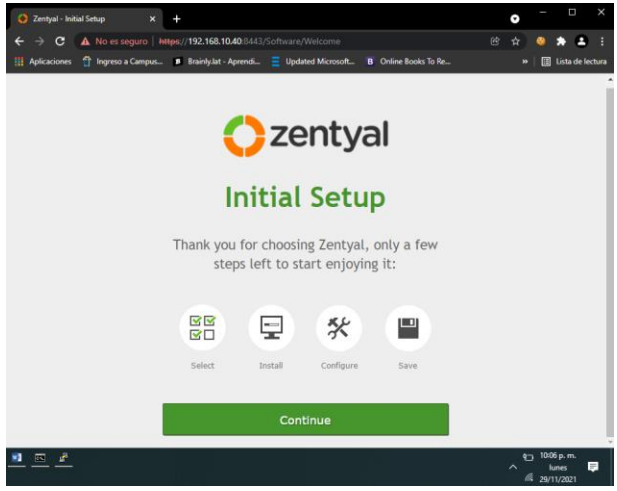

Imagen 15. Configuración Inicial.

Luego de dar Continuar al asistente tendremos la siguiente pantalla donde seleccionaremos los servicios de DHCP Server, DNS Server y Controlador de Dominio.

| > Package Selection |                            | Installation |               | Initial | Configuration |         | Save Chan         | pes               |    |
|---------------------|----------------------------|--------------|---------------|---------|---------------|---------|-------------------|-------------------|----|
| erver roles         | ontroller and              | File Sha     | ring <b>o</b> | 취 м     | ail and Grou  | pware   |                   |                   |    |
| 🛞 DNS Server        | ø                          | 🕎 он         | ICP Server    |         | <b>0</b> 🎽 F  | irewall |                   |                   | 0  |
| dditional services  | Certification<br>Authority | 0            | <b>i</b> m    | 0       | HTTP Proxy    | 0       | Intrusi<br>Preven | on<br>tion System | ,0 |
|                     | -                          |              |               |         | R Law         |         | Victual           | zation            |    |

Imagen 16. Selección de los servicios.

Como prerrequisito seleccionamos los siguientes servicios para poder instalar los servicios de DNS, DHCP y Controlador de Dominio.

| Zentyal - Installation ×                                                          | +                                   |                                             | •               | -                   |                        | ×       |
|-----------------------------------------------------------------------------------|-------------------------------------|---------------------------------------------|-----------------|---------------------|------------------------|---------|
| ← → C ▲ No es seguro   M                                                          | ps://192.168.10.40.8443/Softwan     | e/InstallPkgs7install=18kpkg-zentyal-sam.   | *               | 0                   | * =                    | ) :     |
| Aplicationes I Ingress a Campus.     Package Selection     Confirm packages to in | Branlydet - Aprendu. Dpo            | dated Microsoft B Online Books Io Ke        | save (          | Change              | Lista de l             | lectura |
| The following packages will be installed:                                         |                                     |                                             |                 |                     |                        |         |
| Report Repuel DHCP                                                                | P 😝 🚫<br>Berver DAS Server NTP Serv | ice Doman<br>Controller and<br>File Sharing |                 |                     |                        |         |
|                                                                                   |                                     |                                             | CA              | NCEL                | CONT                   | INUE    |
|                                                                                   |                                     |                                             |                 |                     |                        |         |
|                                                                                   |                                     |                                             |                 |                     |                        |         |
|                                                                                   |                                     |                                             |                 |                     |                        |         |
|                                                                                   |                                     |                                             |                 |                     |                        |         |
| <u>a</u>                                                                          |                                     |                                             | ^ <sup>10</sup> | 10:10<br>lu<br>29/1 | p. m.<br>nes<br>1/2021 | Ę       |

Imagen 17. Servicios prerrequisitos.

Comienza el proceso de instalación de los diferentes paquetes requeridos para tener los servicios requeridos activos.

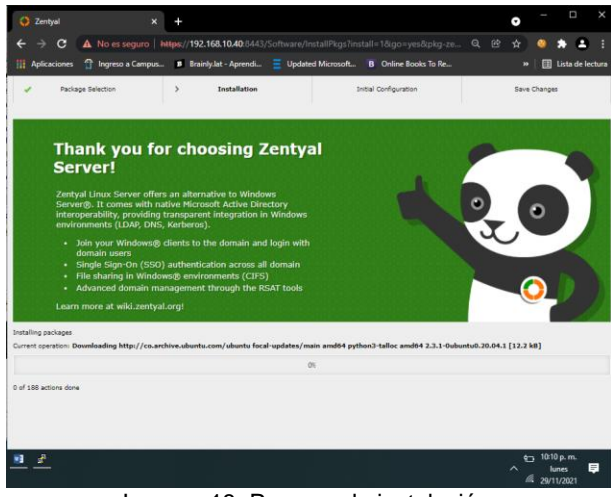

Imagen 18. Proceso de instalación.

| File      | entyal-server or<br>Action M | n LAR<br>Iedia | GOINC-ASUS - Virti<br>Clipboard Vie | ual Machine Cor<br>w Help | nnection             |                       |                   |     | -                        |                              | ×     |
|-----------|------------------------------|----------------|-------------------------------------|---------------------------|----------------------|-----------------------|-------------------|-----|--------------------------|------------------------------|-------|
| U<br>O Ze | ntyal - Module S             | Statu:         | (x +                                | Zentyal -                 | Module Status Confi  | iguration — Mozilla i | Firefox           | _   | _                        | _                            | - * * |
| ~         | → C                          |                | O A https://lo                      | calhost:8443/Se           | rviceModule/StatusVi | ew                    |                   | Ŧ   | ☆                        | (                            | 9 ≡   |
| 0         | <b>centyal</b> Dev           | elopi          | nent Edition 7.0                    |                           |                      | Search                |                   | ۹ 🗗 | 8                        | SAVE CH                      | ANGES |
| 0         | Dashboard                    |                | Module                              | Statu                     | s Configu            | iration               |                   |     |                          |                              |       |
| 56<br>50  | Module Status                |                | Module                              |                           |                      |                       | Depends           |     |                          | Status                       |       |
| ₽         | System                       | ٢              | Network                             |                           |                      |                       |                   |     |                          |                              |       |
| ¥         | Network                      | ٢              | Firewall                            |                           |                      |                       | Network           |     |                          |                              |       |
| Ê         | Logs                         |                | П онсе                              |                           |                      |                       | Network           |     |                          |                              |       |
|           | Software<br>Management       | ĸ              | in DNS                              |                           |                      |                       | Network           |     |                          |                              |       |
|           |                              |                | Logs                                |                           |                      |                       |                   |     |                          |                              |       |
| *         | Users and<br>Computers       | ٢              | NTP NTP                             |                           |                      |                       |                   |     |                          |                              |       |
| <u> </u>  | Domain                       |                | Bornain Co                          | ntroller and File Shar    | ring                 |                       | Network, DNS, NTP |     |                          |                              |       |
| ₿         | File Sharing                 |                |                                     |                           |                      |                       |                   |     |                          |                              |       |
| 0115      | DNS                          |                |                                     |                           |                      |                       |                   |     |                          |                              |       |
| Ð         | DHCP                         |                |                                     |                           |                      |                       |                   |     |                          |                              |       |
| ¢Å.       | Firewall                     | <              |                                     |                           |                      |                       |                   |     |                          |                              |       |
|           | reated by <u>Zentyal</u>     |                |                                     |                           |                      |                       |                   |     |                          |                              |       |
|           | eft click to iconi           | fy all         | windows. Middle clic                | k to shade them.          | nez@zenti            |                       |                   |     |                          |                              | 03:29 |
|           | <u>.</u>                     |                |                                     |                           |                      |                       |                   | ^   | ¶ 10:<br><i>(</i> /, 29/ | 29 p. m.<br>lunes<br>11/2021 | â     |

Imagen 20. Selección de servicios.

Se tiene el proceso de instalación correcto y podemos ingresar al dashboard donde se monitorearán los servicios instalados.

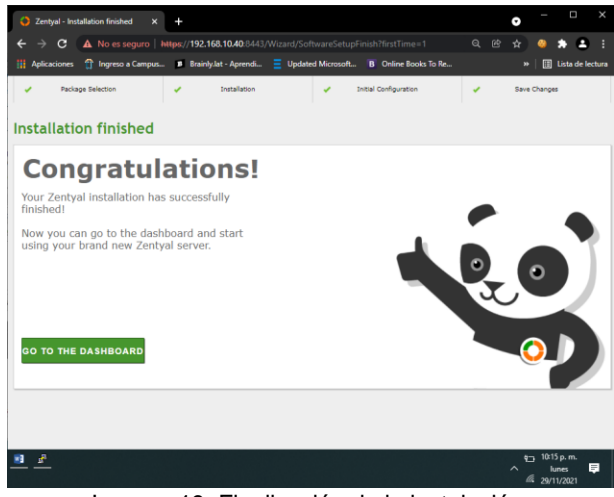

Imagen 19. Finalización de la instalación.

Desde el dashboard podemos monitorear y observar el estado de los servicios y su reinicio, para nuestro caso todos están Running.

| s ze     | ntval - Dashboa          | ard    | × +                   |                                 |     |                         |         |            |                |        |
|----------|--------------------------|--------|-----------------------|---------------------------------|-----|-------------------------|---------|------------|----------------|--------|
| ←        | → C                      |        | O A https://localhost | :8443/Dashboard/Index           |     |                         |         | \$         | (              | 3      |
|          | entval Dev               | elona  | nent Edition 7.0      |                                 |     |                         | Search  |            | 0              | r<br>P |
| <u> </u> | ioniyai oo               | ciopii |                       |                                 |     |                         |         |            | ~              |        |
| 0        | Dashboard                |        | Dashboar              | d                               |     |                         |         |            |                | 5      |
| 33<br>30 | Module Status            |        | General Information   |                                 |     | Resources               |         |            |                |        |
| ¢        | System                   | <      | Time                  | Tue 30 Nov 2021 03:41:15 AM UTC |     | Documentation           |         | Comme      | rcial Editions |        |
| 5        | Network                  | ٢      | Hostname              | zential-server                  |     | Porum                   |         | T Certifie | d Training     |        |
|          | Logs                     |        | Core version          | 7.0.4 ( <u>available</u> )      |     | 🔒 Report a bug          |         | e Official | Manual         |        |
|          | Software<br>Management   | ٢      | System load           | 1.09, 1.35, 1.05                |     |                         |         |            |                | _      |
| ••       | Users and                |        | Uptime                | 23 min                          |     | DHCP leases             |         |            |                |        |
| •        | Computers                | ·      | Users                 | 0                               |     | No entries in this list |         |            |                |        |
| 2        | Domain                   |        | Network Interfaces    |                                 |     | Module Status           |         |            |                |        |
| ŧ        | File Sharing             |        | × eth0                |                                 | -   |                         |         |            |                |        |
|          | DNS                      |        | Status                | up, external                    | - 1 | Network                 | Running |            |                |        |
| Ð        | DHCP                     |        | MAC address           | 00:15:5d:00:1e:3e               |     | DWCP                    | Running |            | E Resta        | rt     |
| ġ,       | Firewall                 | <      | IP address            | 192.168.10.40                   |     | DNS                     | Running |            | 1 Resta        | rt     |
|          | reated by <u>Zentyal</u> |        | Tx bytes              | Rx bytes                        |     | Logs                    | Running |            | 🗊 Resta        | rt     |
|          |                          |        | 200.8                 | 1 K8<br>1000 B                  | K   | NTP                     | Running |            | Resta          | rt     |

Imagen 21. Estatus de los servicios.

### 4.1. DHCP Server

Se valida la IP definida en el servidor el cual se tiene para que los equipos puedan acceder a los servicios que para este caso es el DHCP.

Desde el dashboard podemos evidenciar la asignación de la 192.168.10.50 al equipo cliente alexanderibanez-virtual-machine por medio del servicio de DHCO.

Como primer paso vamos al Module Status y seleccionamos cada uno de los servicios que instalamos para así poder subir los servicios y proceder a su configuración,

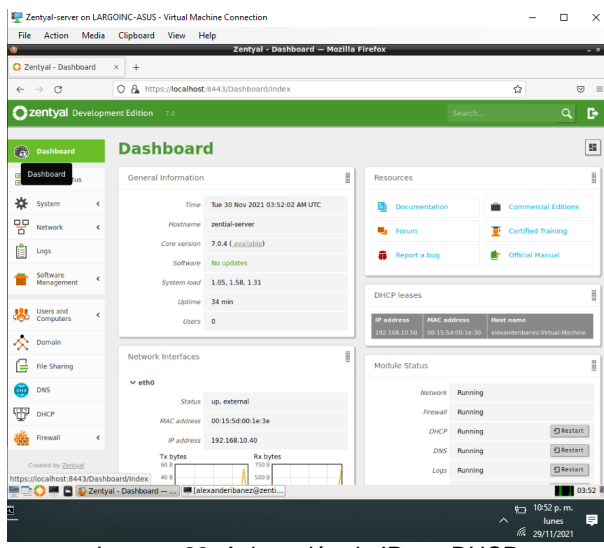

.

Imagen 22. Asignación de IP por DHCP.

| Zentyal - DN          | is >      | +                            |                                                     |                  |                                   |                                |                               |                                  |                                |                                |                       |   |
|-----------------------|-----------|------------------------------|-----------------------------------------------------|------------------|-----------------------------------|--------------------------------|-------------------------------|----------------------------------|--------------------------------|--------------------------------|-----------------------|---|
| ← → C                 |           | O 🗛 https://loc              | alhost:8443/D                                       | INS/Composite    | /Global                           |                                |                               |                                  |                                |                                | 0                     |   |
| zentyal               | Developme | nt Edition 7.0               |                                                     |                  |                                   |                                |                               | Se                               | arch                           |                                | ٩                     | C |
| System                | ٠         | Enable trans                 | parent DNS ca                                       | che              |                                   |                                |                               |                                  |                                |                                |                       |   |
| Network               | <         | CHANGE                       |                                                     |                  |                                   |                                |                               |                                  |                                |                                |                       |   |
| Logs                  |           |                              |                                                     |                  |                                   |                                |                               |                                  |                                |                                |                       |   |
| Software<br>Managem   | ient <    | Forwarde                     | rs                                                  |                  |                                   |                                |                               |                                  |                                |                                |                       |   |
| Users and<br>Computer | ۱.<br>۲.  | There is not an              | y forwarder                                         |                  |                                   |                                |                               |                                  |                                |                                |                       |   |
| 🗙 Domain              |           | + ADD NEW                    |                                                     |                  |                                   |                                |                               |                                  |                                |                                |                       |   |
| File Sharin           | ng        | Domains                      |                                                     |                  |                                   |                                |                               |                                  |                                |                                |                       |   |
| 👼 DNS                 |           |                              |                                                     |                  |                                   |                                |                               |                                  |                                |                                |                       |   |
| DHCP                  |           | Domain a been also or create | dded. The host r<br>set as namesen<br>alias for it. | ver record. More | ver has been ad<br>over, the same | Ided to this di<br>P addresses | omain with th<br>have been as | ese IP address<br>signed to this | es 192.168.10<br>new domain. 1 | 0.40, this host fou can always | name has<br>rename it |   |
| Firewall              | ٢         |                              | ٦                                                   |                  |                                   |                                |                               |                                  |                                |                                | 0                     |   |
| Created by Z          | notical   | T ADD NEW                    | Domain IP                                           | Hostenmas        | Mail                              | Name                           | TXT                           | Sapulzas                         | Dynamic                        | Activ                          |                       | 5 |
|                       |           | zentyal.<br>domain.lan       | Addresses                                           | *                | Exchangers<br>*                   | Servers<br>*                   | records                       | *                                | domain                         | 0                              | 1                     |   |
|                       |           |                              |                                                     |                  |                                   |                                |                               | 10                               | v) K                           | < Page 1                       | >                     | К |
|                       | -         |                              | _                                                   | -                |                                   |                                |                               |                                  |                                |                                |                       |   |

Imagen 24. Validación servicio DNS

En la siguiente imagen podemos ver que el equipo cliente tomo la IP por medio del servidor DHCP.

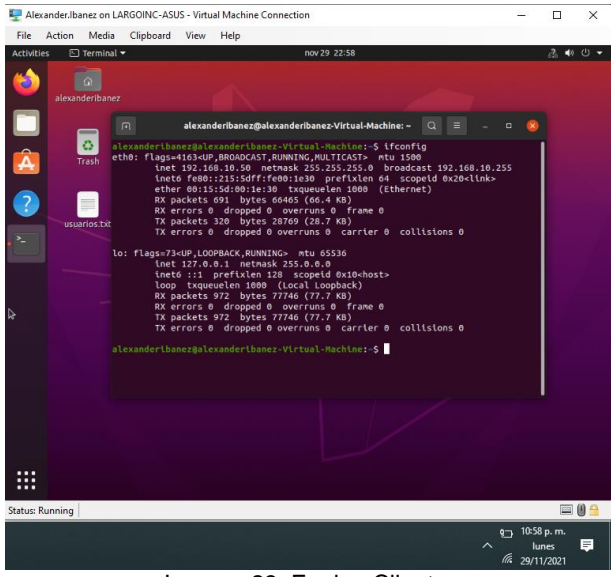

Imagen 23. Equipo Cliente.

Luego que el equipo estando en la misma red del servidor de DHCP este le asigna su IP, el servidor de DNS también procede a asignarle a la configuración de la tarjeta de red la IP 192.168.10.40 que corresponde al servicio de DNS.

| File       | ntyal-server o<br>Action I | on LAR<br>Media | SOINC-ASUS - Virtual Machine Connection<br>Clipboard View Help                                   | -     |                        | ×      |
|------------|----------------------------|-----------------|--------------------------------------------------------------------------------------------------|-------|------------------------|--------|
| O Ze       | ntyal - zentyal            | -doma           | zentyai - zentyai-domain.lan — Mozilla Firefox                                                   |       |                        |        |
| ←          | → C                        |                 | 🔗 🔒 https://localhost:8443/DNS/View/DomainIpTable7directory=DomainTable/keys/dmn1/ipAddresses& 🕏 | 3     | 6                      | 0 ≡    |
| <b>O</b> 2 | <b>entyal</b> De           | velopr          | Search                                                                                           |       | ٩                      | Ð      |
| 0          | Dashboard                  |                 | Domains ) zentyal-domain.lan                                                                     |       |                        | 0      |
| 88<br>80   | Module Status              |                 | IP address                                                                                       |       |                        |        |
| ≉          | System                     | ٢               | Paddress added                                                                                   |       |                        |        |
| 망          | Network                    | ٢               |                                                                                                  |       |                        |        |
| Ê          | Logs                       |                 | + ADD NEW                                                                                        |       |                        | ų      |
|            | Software<br>Management     | ٢               | 19 Address<br>192.168.10.40                                                                      | Act   | ion<br><hr/>           |        |
| *          | Users and<br>Computers     | <               | 10 v K K                                                                                         | Page  | 1                      | K      |
| <u> </u>   | Domain                     |                 |                                                                                                  |       |                        |        |
| ₿          | File Sharing               |                 |                                                                                                  |       |                        |        |
|            | DNS                        |                 |                                                                                                  |       |                        |        |
| Ð          | DHCP                       |                 |                                                                                                  |       |                        |        |
| ė          | Firewall                   | <               |                                                                                                  |       |                        |        |
|            | eated by <u>Zentya</u>     |                 |                                                                                                  |       |                        |        |
|            | 0 = 0 (                    | Zenty           | al - zentyal-dog Zentyal - zentyal-domain.lan — Mozilla Firefox                                  |       |                        | 4:05 💻 |
|            |                            |                 |                                                                                                  | 11:05 | p. m.<br>nes<br>1/2021 | Ş      |

Imagen 25. IP asignada al servicio DNS.

# 4.2. DNS server

Se ingresa al módulo de DNS donde se configura el dominio y la IP que se le asignara a los equipos de la red, también la puerta de enlace para salida a internet cuando se requiera.

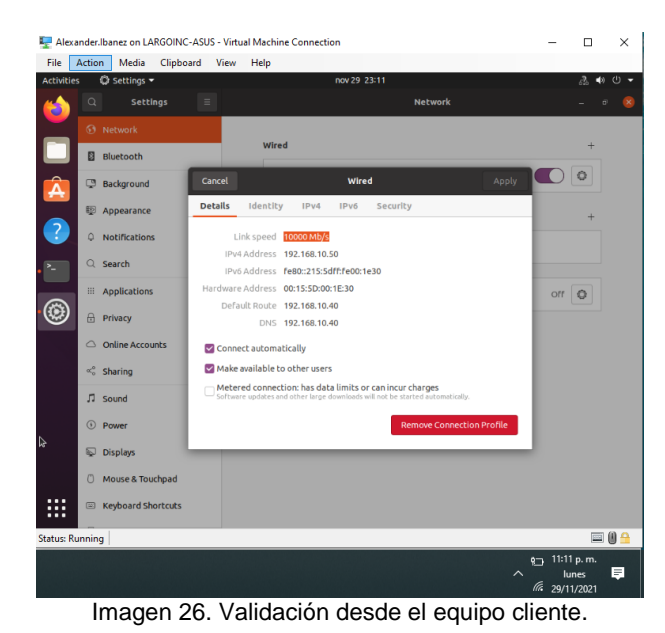

.

Zentyal-server on LARGOINC-ASUS - Virtual Machine Connection × File Action Media Clipboard View Help С OAh Zentyal Ð **Users and Computers** 0 Dashboard Module Status Q Y System P Ne Logs Software Managen Users and Computer \land Domain File Sharin . DNS П онсе é ٠ 🗆 🔿 💻 🗖 🚳 Zer

Imagen 28. Estructura del dominio.

Tenemos también la configuración de los CN y DN para permitir a terceros conectarse al LDAP y poder hacer consultas y modificaciones.

A nivel de servicio de Controlador de dominio se valida el servicio, el NetbBios del servidor y del dominio,

y la letra donde se almacena la base de datos pertinente.

4.3. Controlador de dominio

| 🖳 Ze     | entyal-server o        | on LAR  | SOINC-ASUS - Virtual Machine Connection                                                                                |                 | - 0                 | ×     |
|----------|------------------------|---------|----------------------------------------------------------------------------------------------------|-----------------|---------------------|-------|
| riie     | Action                 | Media   | Zentyal - Domain — Mozilla Firefox                                                                                     |                 | _                   |       |
| O Ze     | ntyal - Domair         | n n     | × +                                                                                                    |                 |                     |       |
| ←        | → C                    | h.      | O 🔒 https://localhost:8443/Samba/Composite/Domain                                                                      | 습               |                     | ⊚ ≡   |
| Oz       | <b>zentyal</b> De      | velopn  | ient Edition 7.0 Search                                                                                                | n               | ۹                   | Ð     |
| 0        | Dashboard              |         | Domain                                                                                                    |                 |                     | 0     |
| ee<br>eo | Module Status          |         | Settings                                                                                                    |                 |                     |       |
| ≉        | System                 | ۲       | Server Role                                                                                                    |                 |                     |       |
| 망        | Network                | ٢       | Domain controller v                                                                                                    |                 |                     |       |
|          | Logs                   |         | Realm<br>zentyal-domain.lan                                                                                            |                 |                     |       |
| •        | Software<br>Management | ۲       | NetBIOS domain name<br>zentyal-domain                                                                                  |                 |                     |       |
| *        | Users and<br>Computers | ۲       | NetBIOS computer name<br>zential-server                                                                                |                 |                     |       |
| 4        |                        |         | Server description                                                                                                    |                 |                     |       |
| e        | File Sharing           |         | Zentyal Server                                                                                                    |                 |                     |       |
|          | DNS                    |         | Enable roaming profiles                                                                                                |                 |                     |       |
| Ð        | DHCP                   |         | Drive letter<br>H: v                                                                                                   |                 |                     |       |
| œ        | Firewall               | <       | CHANGE                                                                                                    |                 |                     |       |
|          | reated by Zentya       |         |                                                                                                    |                 |                     | _     |
|          | 0 = 0 (                | ) Zenty | Group Rolley, Oblacts, can be managed downloading Microsoft Remote Server Administration Thole 6<br>al - Domain — Mo., | or unur Window  | e vareion           | 04:05 |
| 1        |                        |         |                                                                                                    | ~ <sup>10</sup> | 11:05 p. m<br>lunes | , P   |

Imagen 27. Configuración del controlador del dominio.

Ingresamos al módulo de Users and Computers donde tenemos el árbol de la estructura base para poder crear tanto usuarios como grupos y visualizamos los objetos miembros del dominio.

| 🕎 Zentyal-server on LA                                    | RGOINC-ASUS - Virtual Machine Connection                                                                    |        | -                       | • ×               |
|-----------------------------------------------------------|----------------------------------------------------------------------------------------------------|--------|-------------------------|-------------------|
| File Action Media                                         | Clipboard View Help                                                                                         |        |                         |                   |
| Zentyal - LDAP Setting                                    | Zentyal - LDAP Settings — Mozilla Firefox<br>s × +                                                          |        |                         | - * *             |
| $\leftarrow \rightarrow \ C$                              | C & https://localhost:8443/Samba/Composite/Settings                                                         |        | ☆                       |                   |
| <b>Czentyal</b> Develop                                   | ment Edition 7.0                                                                                            | Search |                         | ۹ 🗗               |
| Dashboard                                                 | LDAP Settings                                                                                               |        |                         |                   |
| 영영 Module Status                                          | LDAP information                                                                                            |        |                         |                   |
| System <                                                  | Base DN                                                                                                    |        |                         |                   |
| Network 4                                                 | DC=zentyal-domain,DC=lan                                                                                    |        |                         |                   |
| Logs                                                      | CN=Users.DC=zentyal-domain.DC=lan                                                                           |        |                         |                   |
| Software Kanagement K                                     | Default Groups DN<br>CN=Users.DC=zentyal-domain.DC=lan                                                      |        |                         |                   |
| Users and Computers                                       | PAM settings                                                                                                |        |                         |                   |
| Manage<br>User Template<br>Import/Export<br>LDAP Settings | Attact LDAP users have system account.  Default togins shell This will apply only to new users from now on. |        |                         |                   |
| 🔨 Domain                                                  | bash 🗸                                                                                                    |        |                         |                   |
| File Sharing                                              | CHANGE                                                                                                    |        |                         |                   |
| DNS                                                       |                                                                                                    |        |                         |                   |
| 📅 онсе                                                    |                                                                                                    |        |                         |                   |
| 💻 🔂 🗮 🗖 🕲 Zeni                                            | yal - LDAP Settings) 🗖 alexanderibanez@zenti)                                                               |        | ¢ 11:1<br>^ ار<br>(29/1 | 4 p. m.<br>unes 📮 |

Imagen 29. Configuración del LDAP.

## 5. TEMÁTICA 2: PROXY NO TRANSPARENTE

El proxy http nos permite filtrar paquetes http y es usado normalmente para el control de la navegación en páginas web de internet.

Para realizar la implementación y configuración del control del acceso de estaciones de trabajo a los servicios de conectividad a Internet desde Zentyal a través de un proxy que filtra la salida por medio del puerto 1230, se debe primero realizar la instalación del servicio como mínimo de firewall y proxy

| H Dom            | nain Co | ontrol     | ler and                    | File S | harin | ng©    | - | Mail a | nd Gro     | upware   | 9 |                                |
|------------------|---------|------------|----------------------------|--------|-------|--------|---|--------|------------|----------|---|--------------------------------|
| 📴 DNS Ser        | rver    |            | 0                          | Ŧ      | DHCP  | Server |   |        | <b>#</b>   | Firewall |   | 0                              |
| rvicios adiciona | ales    |            |                            |        |       |        |   |        |            |          |   |                                |
| 🕅 Anthvirus      |         | <b>ę</b> . | Certification<br>Authority |        | ÷.    | FTP    | 0 |        | HTTP Proxy | 0        | 8 | Intrusion<br>Prevention System |
| Jabber           |         | 42         | Mail Filter                |        | 7     | RADIUS |   |        | VPN        |          | Q | Virtualization                 |

Imagen 30. Instalación de componentes Firewall y Proxy

Una vez instalado se debe habilitar el servicio para poder ser usado

| <b>Zentyal</b> Developme                              | nt Edition 6.2                          | Buston               | ۹ <b>B</b>  |
|-------------------------------------------------------|-----------------------------------------|----------------------|-------------|
| Gestiin de 👻 👻                                        | Componente                              | Verskin más reciente | Seleccionar |
| Componentes de Zentyal<br>Actualizaciones del sistema | Antivinus                               | 6.2.1                | •           |
| tanlışırəcile                                         | Certification Authority FTP             | 62.1                 |             |
| Compos                                                | HTTP Poxy<br>Intrusion Revention System | 62.0                 | •           |
| Compartición de                                       | jabber<br>Mul                           | 62.0                 |             |
| DNS                                                   | Mail Filter                             | 63.0                 | 0           |
| 💬 онсе                                                | VIN                                     | 6.2.9                |             |
| Cortafuegos 4                                         | Virtualization Manager Web Mail         | 62.0                 | 0           |

Imagen 31. Activación del proxy Http En configuración general configuramos el puerto que deseamos en nuestro caso 1230

| Dashboard                          |    | Proxy HTTP                           |
|------------------------------------|----|--------------------------------------|
| জার্জ Estado de los<br>জা⊡ Módulos |    | Configuración General                |
| Sistema                            | <  | Proxy Transparente                   |
| Red Red                            | <  | Puerto                               |
| Registros                          |    | Tamaño de los ficheros de cáche (MB) |
| Gestión de<br>software             | <  | 100                                  |
| DHCP                               |    | CAMBIAR                              |
| Cortafuegos                        | <  | Excepciones en la caché              |
| Proxy HTTP                         | ~  | No hay ningún/a nombre de dominio    |
| Configuración Genera               | al |                                      |

Imagen 32. Cambio de puerto del proxy

Una vez activado ya podemos iniciar con la creación del perfil y el control de acceso, normalmente los proxys se usan de manera restrictiva, cerrando toda la navegación y permitiendo las páginas o dominios que deseamos que los usuarios puedan navegar

| Configuració                                | n del filtrado de dominio                                                                 |                                                                  |                     |
|---------------------------------------------|-------------------------------------------------------------------------------------------|------------------------------------------------------------------|---------------------|
| Bloquear dominio<br>Si esta opción está hab | i <b>s y URLs no listados</b><br>illitada, cualquier dominio o URL que no esté en la secc | ión Reglas de dominios, ni en Ficheros de listas de dominios deb | ajo será prohibido. |
| Bloquear sitios es                          | specificados sólo como IP                                                                 |                                                                  |                     |
| CAMBIAR                                     |                                                                                           |                                                                  |                     |
| Reglas de do                                | minios y URLs                                                                             |                                                                  |                     |
| + ANADIR NUEVO/A                            | ·                                                                                         |                                                                  | Q                   |
|                                             | Dominio o URL                                                                             | Decisión                                                         | Acción              |
|                                             | zentyal.com                                                                               | Permitir                                                         | •                   |
|                                             | google.com                                                                                | Permitir                                                         | •                   |
|                                             | unad.edu.co                                                                               | Permitir                                                         | •                   |
|                                             |                                                                                           |                                                                  |                     |

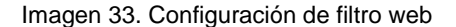

Los proxys http pueden controlar todo el tráfico mediante el puerto que se le asigno, por lo que debe ser configurado en el navegador web para que funcione el filtrado, a esto se le llama proxy no trasparente, ya que el administrador debe encargarse de crear políticas de aplicación y restricción del cambio de este por medio del directorio activo.

Para el caso de proxy trasparente se usa los segmentos de red y asignación de direcciones Mac para aplicar estas restricciones

| in proxy                        |                                                          |        |      |
|---------------------------------|----------------------------------------------------------|--------|------|
| utodetectar                     | configuración del <mark>proxy</mark> para esta red       |        |      |
| Isar la config                  | ıración <u>d</u> el <mark>proxy</mark> del sistema       |        |      |
| onfiguración                    | manual del <mark>proxy</mark>                            |        |      |
| <mark>Ргоху</mark> <u>Н</u> ТТР | 192.168.2.2                                              | Puerto | 1230 |
|                                 | U <u>s</u> ar también este <mark>proxy</mark> para HTTPS |        |      |
| roxy <u>H</u> TTPS              | 192.168.2.2                                              | Puerto | 1230 |
| Host SOCKS                      |                                                          | Puerto | 0    |
| 0                               | ) SOCKS v4 O SOCKS v5                                    |        |      |

Imagen 34. Configuración de navegador

En este momento ya el proxy funciona correctamente y en caso de denegar nos mostrara un mensaje que informa al usuario que el proxy denegó la conexión y en caso de permitir simplemente se abre la pagina web

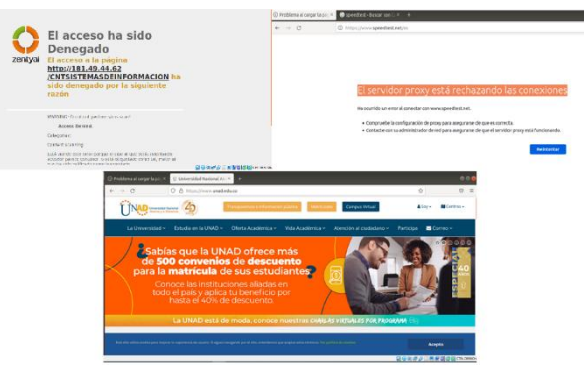

Imagen 35. Proxy en funcionamiento

Con el proxy también podemos controlar el ancho de banda que usa cada usuario, gracias a que todas las peticiones deben pasar por el puerto anteriormente configurado, para poder controlar el ancho de banda se puede configurar por estación de trabajo o por segmento de red, en este caso se configuro por segmento de red, ya que es mucho más sencillo administrar y se crean menos objetos, para esto es necesario crear un objeto con el rango de direcciones lp y luego de esto se crea la política de reducción de velocidad

| iembros                                                   |                                            |                   |        |
|-----------------------------------------------------------|--------------------------------------------|-------------------|--------|
| Editando miembro                                          |                                            |                   |        |
| Nombre                                                    |                                            |                   |        |
| Imitadores                                                |                                            |                   |        |
|                                                           |                                            |                   |        |
| Dirección IP                                              |                                            |                   |        |
| Rango ¥ 192.168.2.3                                       | - 192.168.2.10                             |                   |        |
|                                                           |                                            |                   |        |
|                                                           |                                            |                   |        |
| Dirección MAC Opcional                                    |                                            |                   |        |
| Dirección MAC Opcional                                    |                                            |                   |        |
| Dirección MAC Opcional                                    |                                            |                   |        |
| Dirección MAC Opcional                                    |                                            |                   |        |
| Dirección MAC Opcional CAMBIAR CANCELAR                   |                                            |                   |        |
| Dirección MAC Opcional CAMBIAR CANCELAR Nombre            | Directán 19                                | Dirección MAC     | Acción |
| Dirección HAC Optional CAMBIAR CANCELAR Nombre Imitadores | Dirección 19<br>192.168.2.3 - 192.168.2.30 | Directión MMC<br> | Acción |

Imagen 36. Rango de red

Para la restricción de velocidad o control Zentyal usa un algoritmo en donde se permite el uso del ancho de banda total de la red hasta un tope de Megabytes descargados, luego de superar este umbral se procede a reducir la velocidad d trasferencia a la indicada en la regla, en este caso se cea un perfil de 3 mb/s de penalización después de sobrepasar el ancho de banda de 200 mb

De esta manera evitamos que la red de internet y en general se sature por excesos de tráfico por algún usuario que realice una descarga de aun archivo muy grande, por un tiempo extendido.

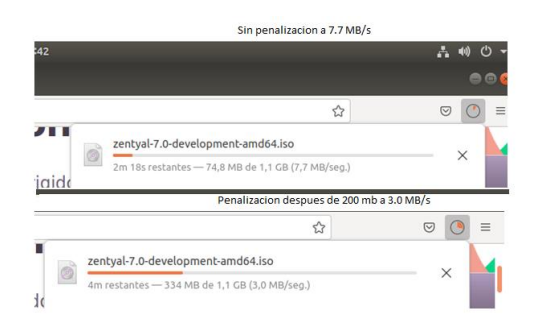

Imagen 37. Restricción de velocidad Funcionando

# 6. TEMÁTICA 3: CORTAFUEGOS

Implementación y configuración detallada para la restricción de la apertura de sitios o portales Web de entretenimiento y redes sociales, evidenciando las reglas y políticas creadas. La validación del Funcionamiento del cortafuego aplicando las restricciones solicitadas, se hará desde una estación de trabajo GNU/Linux.

Una vez la configuración del DHCP y DNS han sido realizadas y comprobadas, con el fin de establecer políticas en el cortafuegos es necesario realizar su instalación, para en la configuración inicial del Zentyal puede realizarse su instalación, o en caso contrario desde Gestión de Software.

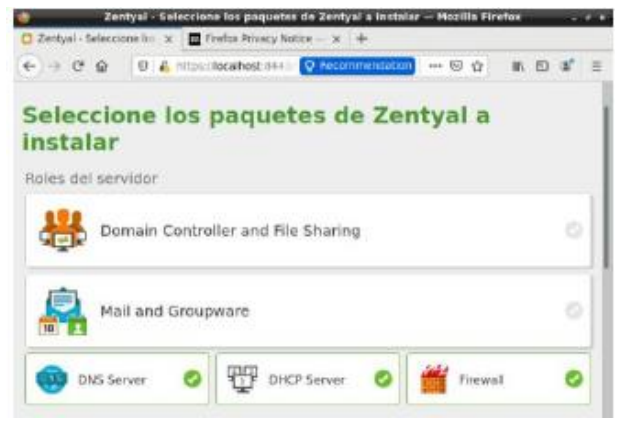

Figura 38. Instalación componente Firewall

Con el componente instalado, la configuración consiste en la creación de un servicio, un objeto y las reglas correspondientes.

# 6.1 CREACIÓN DE SERVICIO

Un servicio permite delimitar a nivel de protocolo y puerto los elementos que serán tratados, para el caso particular se crea uno cuyo propósito sea analizar el tráfico TCP/UDP bajo los puertos 80 y 443, correspondientes a los servicios Web, para esto desde el menú *Red* bajo *Servicios* se crea este:

| 0         | zentyal Dev              | relapa | nent Edition 63                 |
|-----------|--------------------------|--------|---------------------------------|
| 0         | Dashbaard                |        | Servicios                       |
| 88        | Estado de los<br>Médulos |        | Lista de servicios              |
| *         | Sisteme                  | e      | Añadiendo un/a nuevo/a servicio |
| 말         | Hod                      | ~      | Nombre del servicio             |
| interfa   | CES .                    |        | HITP/HITPS                      |
| Puerta    | s de enlace              |        | Bernsteille General             |
| DNS       |                          |        | description territor            |
| Objeto    | 8                        |        | Bloqueo servicios web           |
| Servic    | ice .                    |        |                                 |
| Partas -  | estáticas                |        | * ANADIR CANCELAR               |
| a balance | alacebras .              |        |                                 |

Figura 39. Creación de servicio

Una vez ha sido creado se agregan los dos elementos mencionados correspondientes al protocolo y puertos:

| Servicios ) HTTP/HTTPS                                                                                                    | Servicios ) HTTP/HTTPS                                                                                                    |
|----------------------------------------------------------------------------------------------------|----------------------------------------------------------------------------------------------------|
| Configuración del servicio                                                                                                    | Configuración del servicio                                                                                                    |
| Ahadiendo un/a nuevo/a servicio<br>Protocol<br>ICD/UDP -<br>Paerto origen<br>La spoin náic común para este campo es "cualquiera"<br>Cualquiera -<br>Paerto destion<br>Puerto único - 80 | Ahadlendo un/a nuevo/a servicio<br>Protocola<br>TCP/UDP •<br>Puerto origen<br>La opción más común para este campo es "cualquiera"<br>Cualquiera •<br>Puerto destino<br>Puerto único • 443 |

Figura 40. Adición de servicio

### CREACIÓN DE OBJETO

El objeto nos va a permitir reconocer a quién se va a gestionar en el cortafuegos, en este caso se creará uno donde se defina el rango de IP usadas por Twitter que será el sitio que será bloqueado, pruebas realizadas indican que esta página responde a la red 104.244.42.x, por lo que el objeto tendrá como característica este rango de IP:

| Objetos 〉 <b>Twitt</b>   | er IPs           |
|--------------------------|------------------|
| Miembros                 |                  |
| Añadiendo un/a nuevo/a m | iembro           |
| Nombre                   |                  |
| Pool IP                  |                  |
| Dirección IP             |                  |
| Rango - 104.244.42.1     | - 104.244.42.250 |
| Dirección MAC Opcional   |                  |
|                          |                  |
|                          |                  |
| + AÑADIR CANCELAR        |                  |

Figura 41. Objeto para gestionar

## CREACIÓN DE REGLA

Puesto que, por medio del servicio se reconoce qué se va a gestionar, y con el objeto a quién se gestionará, la regla nos permite determinar qué se va a realizar entre estos dos elementos, para ello se debe reconocer los siguientes elementos:

Decisión: Indica qué se realizará con los paquetes que cumplan las características de la regla, las opciones son: Permitir, Denegar o Registrar. En el caso actual se usará Denegar puesto que se pretende el bloqueo de conexiones.

Origen: Determinar desde qué punto origen se ejecutará la operación por parte del cortafuegos, se puede determinar una IP en particular o un objeto, para esta actividad se dejará como Cualquiera, de esta forma cualquier origen ejecutará la regla.

Destino: Determina a qué punto final va dirigida la comunicación, en este caso se hará uso del objeto previamente creado para que tenga en cuenta las IP relacionadas a Twitter.

Servicio: Cuando la regla se aplica, determina aqué protocolo/puerto aplicará, y se usará el servicio creado previamente.

Descripción: Indicación breve sobre el contenido dela regla para propósitos de reconocimiento.

Con esta configuración la regla tendrá estas características:

Filtrado de paquetes > Redes internas

| Configurar reglas                                                                                                   |
|----------------------------------------------------------------------------------------------------|
|                                                                                                    |
| Añadiendo un/a nuevo/a regla                                                                                        |
| Decisión                                                                                                    |
| DENEGAR -                                                                                                    |
| Origen                                                                                                    |
| Cualquiera - Coincidencia inversa                                                                                   |
| Destino                                                                                                    |
| Objeto destino - Twitter IPs - Coincidencia inversa                                                                 |
| Servicio<br>Si la selección inversa está marcada, la regla será aplicada cualquier servicio excepto el seleccionado |
| HTTP/HTTPS - Coincidencia inversa                                                                                   |
| Descripción Opcional                                                                                                |
| Bloque Twitter                                                                                                    |
|                                                                                                    |
|                                                                                                    |
| ANADIR CANCELAR                                                                                                    |
|                                                                                                    |

Figura 42: Regla creada

### 6.2 RESULTADOS CORTAFUEGOS

Una vez se han configurado y guardado estos parámetros, al momento de ejecutar una conexión vía web se obtendrá un timed out en el explorador web, que nos indica que la regla ha sido ejecutada e impide la conexión:

| € → ሮ ŵ         | (i) https://twitter.com |                                        | ⊡ ☆     | III\ | Ð | ۲ | = |
|-----------------|-------------------------|----------------------------------------|---------|------|---|---|---|
| Getting Started | Acceder « Diplomado     |                                        |         |      |   |   |   |
|                 | The                     | connection has tir                     | ned     | out  |   |   |   |
|                 | The serve               | s at builtes com is taking too long to | respond |      |   |   |   |

Figura 43: Respuesta explorador Web

Respuesta explorador Web Ahora, puesto que la regla ha sido creada con el servicio que tiene en cuenta protocolo TCP/UDP bajo puertos 80 y 443, la respuesta de ping no será afectada:

| P                                                                                                    | root@Ubuntu-Diplomado: ~                                                                                                    | Q≣             |  | 8 |
|----------------------------------------------------------------------------------------------------|----------------------------------------------------------------------------------------------------|----------------|--|---|
| root@Ubuntu-Diplomado:~# ho<br>Ubuntu-Diplomado<br>root@Ubuntu-Diplomado:~# pi<br>RING twitter com (104 244 4                  | stname<br>ng twitter.com<br>12 193) 56(84) butas of data                                                                                 |                |  |   |
| 64 bytes from 104.244.42.19<br>64 bytes from 104.244.42.19<br>64 bytes from 104.244.42.19<br>64 bytes from 104.244.42.19<br>67 | 3: icmp_seq=1 ttl=55 time=157 r<br>3: icmp_seq=2 ttl=55 time=157 r<br>3: icmp_seq=3 ttl=55 time=158 r<br>3: icmp_seq=4 ttl=55 time=154 r | าร<br>าร<br>าร |  |   |
| twitter.com ping statis<br>4 packets transmitted, 4 re<br>rtt min/avg/max/mdev = 153.<br>root@Ubuntu-Diplomado:-#              | tics<br>ceived, 0% packet loss, time 48<br>540/156.176/157.867/1.601 ms                                                                  | 314ms          |  |   |

Figura 44: Respuesta ping

7. TEMÁTICA 4: FILE SERVER Y PRINT SERVER

Implementación y configuración detallada del acceso de una estación de trabajo GNU/Linux a través del controlador de dominio LDAP a los servicios de carpetas compartidas e impresoras

.

Se realizará la instalación del rol del servidor como controlador de dominio LDAP a los servicios de carpetas compartidas e impresoras, donde se definen los paquetes que son necesarios para establecer el servidor como controlador de dominio y compartición de ficheros.

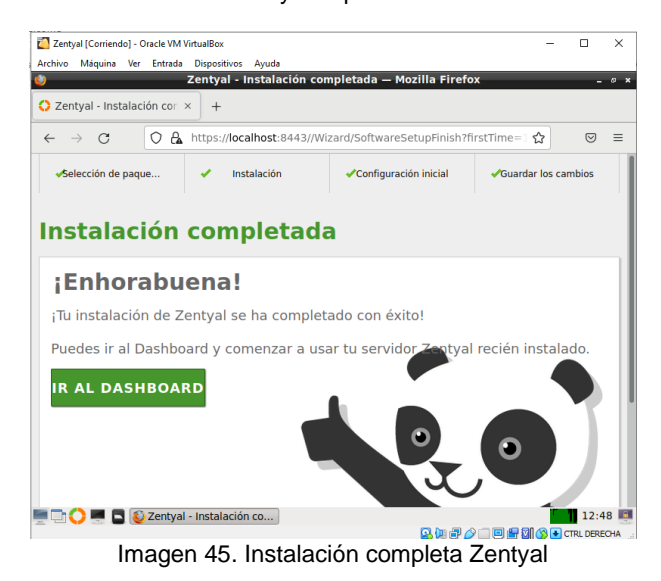

Una vez finalizada la instalación y haber realizado la verificación de que el módulo de controlador de dominio y compartición de ficheros este activo, ya podemos navegar por la sección de usuarios y equipos, allí es donde se puede crear tanto usuarios, grupos y unidades organizativas.

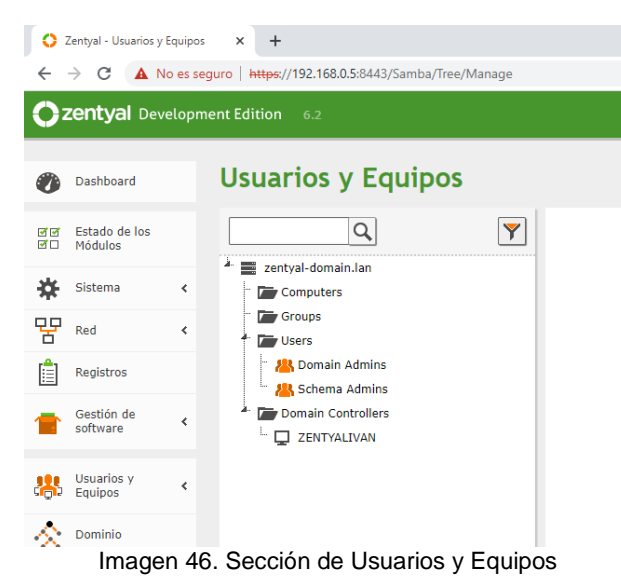

Antes de compartir cualquier fichero se debe crear un usuario, grupo o lista de usuarios dentro de una unidad organizativa, el cual se encuentra en la sección de Usuarios y Equipos y una vez allí en el árbol de usuario podemos crearlos según la estructura que la organización requiera.

| -25              | Sistema                     | <  |
|------------------|-----------------------------|----|
| - 74             |                             | •  |
| 安                | Red                         | <  |
| Ê                | Registros                   |    |
|                  | Gestión de<br>software      | <  |
| *                | Usuarios y<br>Equipos       | ¥  |
| Gestio           | ona <b>r</b>                |    |
| Plantill         | a de Usuario                |    |
| Import           | /Export                     |    |
| Opcion<br>de LDA | es de configuraci<br>NP.    | ón |
| $\diamond$       | Dominio                     |    |
| E                | Compartición de<br>Ficheros | e  |
| DNS              | DNS                         |    |
|                  |                             | In |

Imagen 47. Arbol de usuarios

Adicionalmente una vez creado el usuario se debe recordar que cada uno de estos se le crea un directorio personal /home/<nombredeusuario> en el servidor, por lo cual el directorio será accesible al usuario (y sólo al usuario) usando SMB/CIFS.

Dentro de la sesión de Compartición de Ficheros, ya podemos proceder con la creación del recurso que se va a compartir, allí se diligencian los datos de la plantilla, donde se indica un nombre al recurso compartido, la ruta bajo que directorio estará gestionado, según el siguiente ejemplo:

| Directorios compartidos                                                                                                    | Papelera de Reciclaje                                                           | Samba settings                                                                                 |   |
|----------------------------------------------------------------------------------------------------|---------------------------------------------------------------------------------|------------------------------------------------------------------------------------------------|---|
|                                                                                                    |                                                                                 |                                                                                                |   |
| Añadiendo un/a nuev                                                                                                    | vo/a recurso compart                                                            | tido                                                                                           |   |
| ✓ Habilitado                                                                                                    |                                                                                 |                                                                                                |   |
| Nombre del recurso compa                                                                                                    | artido                                                                          |                                                                                                |   |
| unad                                                                                                    |                                                                                 |                                                                                                |   |
| Ruta del recurso comparti<br>Directorio bajo Zentyal crear<br>Ruta del sistema de ficheros p<br>Directorio bajo Zentyal<br>Comentario Opcional | io<br>i automáticamente el directori<br>permitirá compartir un directo<br>vunad | io compartido share directory en /home/samba/share<br>vrio existente en su sistema de archivos | S |
| Fichero diplomado Linux                                                                                                    | 7                                                                               |                                                                                                |   |
| Acceso de invitado Este directorio compartido no Acceso de invitado Este directorio Compartido no CANCEL                                       | necesita de autenticación.                                                      |                                                                                                |   |

Imagen 48. Directorio compartido

Es de aclarar que se pueden parametrizar como la papelera reciclable de este recurso compartido, configurar los logs de la samba. Los directorios compartidos pueden ser gestionados accediendo a Control de Acceso (ACL), allí se gestionan la asignación de permisos con los diferentes privilegios como lo es, lectura, lectura escritura o administrador a usuarios y grupos.

| )irectorios compartidos 🕽 unad                                                                                                    |  |  |  |  |
|----------------------------------------------------------------------------------------------------|--|--|--|--|
| Control de Acceso                                                                                                    |  |  |  |  |
| Añadiendo un/a nuevo/a ACL<br>Usuario/Grupo<br>Usuario v Ipara v<br>Permisos<br>Tenga cuidado al conceder permisos de <i>administrador.</i> El usuario podrá leer y escribir cualquier fichero del recurso compartido<br>De lectura y de escritura v<br>ANADIR<br>CANCELAR |  |  |  |  |

Imagen 49. Permisos ACL

Una vez creado el recurso compartido, ya se puede ingresar a este desde un equipo cliente, es de aclarar, que los equipos cliente se pueden vincular al controlador de dominio, generando relación de confianza entre los dos, pero también se puede acceder a este sencillamente con las credencial de acceso de un usuario creado en el LDAP, por ejemplo en este caso se utilizara un equipo bajo plataforma Windows, donde se accede al recurso compartido por medio de la dirección IP del servidor y con las credenciales de autenticación de un usuario con permisos.

| Seguridad de Windows                                    | × |  |  |  |  |
|---------------------------------------------------------|---|--|--|--|--|
| Seguridad de Windows                                    |   |  |  |  |  |
| Escribir credenciales de red                            |   |  |  |  |  |
|                                                         |   |  |  |  |  |
| Escriba sus credenciales para conectarse a: 192.168.0.5 |   |  |  |  |  |
|                                                         |   |  |  |  |  |
| \iparra                                                 |   |  |  |  |  |
|                                                         |   |  |  |  |  |
| •••••                                                   |   |  |  |  |  |
| Dominio:                                                |   |  |  |  |  |
|                                                         |   |  |  |  |  |
| Recordar mis credenciales                               |   |  |  |  |  |
|                                                         |   |  |  |  |  |
| El nombre de usuario o contraseña no es correcto.       |   |  |  |  |  |
|                                                         |   |  |  |  |  |
| Aceptar Cancelar                                        |   |  |  |  |  |
|                                                         |   |  |  |  |  |

Imagen 50. Acceso a recurso compartido

Ahora ya se puede acceder y ver los recursos compartidos que tiene ese usuario dentro del servidor de Zentyal, adicionalmente se puede ver el directorio personal /home/<nombredeusuario> del usuario, es decir, ya podemos realizar acciones sobre del fichero compartido, teniendo en cuenta los permisos asignados en los ACL.

| I     I     Image: Image: Ima |        |                       |  |  |  |  |  |
|----------------------------------------------------------------------------------------------------|--------|-----------------------|--|--|--|--|--|
| ← → ★ ▲ Ned → 192.168.0.5 → unad → Nueva carpeta                                                                                                    |        |                       |  |  |  |  |  |
| 🚽 Acceso ránido                                                                                                    | Nombre | Fecha de modificación |  |  |  |  |  |
| Escritorio                                                                                                    | Prueba | 6/12/2021 4:57 p.m.   |  |  |  |  |  |
| Descargas                                                                                                    | n<br>A |                       |  |  |  |  |  |
| Documentos                                                                                                    | *      |                       |  |  |  |  |  |
| 📰 Imágenes                                                                                                    | A      |                       |  |  |  |  |  |
| Imagan 51 Drugha da arahiyaa                                                                                                    |        |                       |  |  |  |  |  |

Imagen 51. Prueba de archivos

Es importante entender que esta estructura del Zentyal, la podemos visualizar dentro de un terminal en el

servidor, es decir es totalmente gestionable por medio de comandos, como lo podemos ver en esta imagen.

| 🔁 Zentyal [Corriendo] - Oracle VM VirtualBox                                                          |                                                                                        |                                                                      |                                                                                            |                                                                               |                                                            |                                     |       |        |      |
|----------------------------------------------------------------------------------------------------|----------------------------------------------------------------------------------------|----------------------------------------------------------------------|--------------------------------------------------------------------------------------------|-------------------------------------------------------------------------------|------------------------------------------------------------|-------------------------------------|-------|--------|------|
| Archivo Má                                                                                            | quina Ver                                                                              | Entrada                                                              | Dispositivos                                                                               | Ayuda                                                                         |                                                            |                                     |       |        |      |
| Ţ                                                                                                    | root@z                                                                                 | entyaliv                                                             | /an: /home                                                                                 | /samba/sha                                                                    | res/unad/I                                                 | Nueva ca                            | rpeta | -      | • *  |
| Archivo E                                                                                             | ditar Pes                                                                              | tañas A                                                              | Ayuda                                                                                      |                                                                               |                                                            |                                     |       |        |      |
| <pre>root@zenty lun dic 6 root@zenty /home/samb root@zenty total 4 -rwxrwx rueba.txt root@zenty</pre> | alivan://<br>16:58:19<br>alivan://<br>a/shares,<br>alivan://<br>+ 1 ZENTY<br>alivan:// | nome/san<br>9 -05 20<br>nome/san<br>Yunad/Nu<br>nome/san<br>YAL-DOMA | ba/shares,<br>21<br>bba/shares,<br>ieva carpet<br>iba/shares,<br>XIN\iparra<br>iba/shares, | /unad/Nueva<br>/unad/Nueva<br>ta<br>/unad/Nueva<br>ZENTYAL-DOM<br>/unad/Nueva | carpeta#<br>carpeta#<br>carpeta#<br>MAIN\domai<br>carpeta# | date<br>pwd<br>ls -lrt<br>n users 0 | 9 dic | 6 16:5 | 57 P |

Imagen 52. Zentyal en terminal

### 8. CONCLUSIONES

Al gestionar Zentyal se demuestra el funcionamiento con los servicios de red protegida por el firewall Endian. Los clientes de la red se enlazan al dominio local a través del servidor DNS que resuelve las solicitudes almacenándola en chache por cada petición durante un período de tiempo determinado reduciendo el tiempo de cada la conexión de red y el consumo de tráfico hacia Internet.

El servidor DHCP conectar los dispositivos con una asignación automática de direcciones de red, al solicitar la configuración IP el servidor recurre a una base de datos que contiene los parámetros de red asignables con los rangos de direcciones IP disponibles para ser concedidos en la interfaz de red.

Por medio de la configuración de elementos como Servicios y Objetos, la gestión de las reglas del cortafuegos permite una administración organizada y centralizada, evitando crear reglas repetitivas sobre elementos individuales ya que se pueden agrupar. Por otra parte, se debe tener sumo cuidado con cada uno de los parámetros de las reglas en el cortafuegos, con el fin de evitar el bloqueo a servicios que deben encontrarse abiertos y pueden afectar directamente la operación de la compañía.

Es evidente el avance que presentan las distribuciones Linux, el trabajo de desarrolladores y programadores brindan a los usuarios alternativas de fácil manejo con herramientas muy completas para desarrollar labores de escritorio o de servidor, como en este caso con la distribución Zentyal; la cual cuenta con una amplia documentación que permite fácilmente su configuración.

#### 9. REFERENCIAS

- [1] Ruiz, P. (2020, septiembre 14). Establecer una dirección IP estática en Ubuntu Server 20.04. Somebooks.es. http://somebooks.es/establecer-unadireccion-ip-estatica-en-ubuntu-server-20-04/
- [2] (S/f). Zentyal.org. Recuperado el 2 de diciembre de 2021, de

https://doc.zentyal.org/es/installation.html#instalacion -sobre-ubuntu-20-04-lts-server-o-desktop.

- [3] Experiencia con Zentyal. Diciembre de 2017. Recuperado de https://blog.desdelinux.net/miexperiencia-conzentyal/
- [4] Servicio de Proxy HTTP Documentación de Zentyal 7.0. Recuperado de https://doc.zentyal.org/es/proxy.html
- [5] Zentyal 7.0 Documentación Oficial Documentación de Zentyal 7.0. doc.zentyal.org recuperado de.ç https://doc.zentyal.org/es/

[6] ZENTYAL. Cortafuegos. [En línea]. Disponible en:

https://doc.zentyal.org/es/firewall.html

.